## USER MANUAL FOR APPRENTICESHIP APPLICATION FOR FACT LTD

1. Go to FACT'S official website <u>www.fact.co.in</u> and access the link 'Apprentice Training' as per the enclosed screen-shot.

| PIONEERS IN PROGRESS          | THE FERTILISERS                                                                                                    | AND CHEMICA                                                                      | ALS TRAV                                                                                             | ANCORE LTD                                                                                                    |
|-------------------------------|----------------------------------------------------------------------------------------------------|----------------------------------------------------------------------------------|----------------------------------------------------------------------------------------------------|----------------------------------------------------------------------------------------------------|
| About FACT Units and Ventures | Products For Farmens                                                                                                    | For Investors RTI                                                                | Tenders Cares<br>Job O<br>Traini<br>Direct<br>Direct<br>Direct                                       | rs Vigilanco Potals<br>penings About<br>or (Marketing) Apprenticeship Training<br>or(Tachnical) Skill Devisionment Program<br>or (Finance) Project / Inplant Training |
| FEW Enters into Maritime      | Shri N<br>Hon'bl                                                                                                    | arendra Modi<br>e Prime Minister                                                 | Resul                                                                                                | Knw     New Tender for Wall Painting     Work in Kerala State <u>Click here</u> New Tender for Establishment                                                          |
| Submit Grievance              | Shri D.V. Sadananda Gowda<br>Horbie Minister<br>(Chemicals & Fertilizers)                                                                                                    | Shri Mansukh Mandaviya<br>Hon'ble Minister of State<br>(Chemicals & Fertilizers) |                                                                                                    | Right to Information Public Information Officers                                                                                                    |
| Media Center                  |                                                                                                    |                                                                                  | a                                                                                                    | Dealership<br>Find Dealer                                                                                                    |
| Rashtravani (OL Magazine)     | fortilizers, caprolaciam, engineering consultancy and fabrication of equipments. Units of FACT<br>include the two manufactuing divisions Udyogamandal Complex-UC and Cochin Division-FACT<br>explosing unit FACT Engineering and Design Organization-FEDD, the fabrication division FACT<br>Engineering Works-FEW and the Marketing Division. The Company has also interests in<br>petrochemicals, hydrometallurgy,chemicals and pharmaceuticals. |                                                                                  | nts. Units of FACT                                                                                   | Useful Links                                                                                                    |
| Photo Gallery                 |                                                                                                    |                                                                                  | Telephone numbers<br>Dept. of Fertilizers<br>Employees Mail Section<br>Fertilizers Monitoring System |                                                                                                    |

 Go to link corresponding to the relevant post and will be headed to the application form . Screen-shots of Application forms for graduate apprenticeship is enclosed here. (Do the same for diploma apprenticeship)

|                                       | THE FERTILISERS AND CHEMICALS TRAVANCORE LTD                                                                                                    |  |
|---------------------------------------|----------------------------------------------------------------------------------------------------|--|
| AF<br>(G<br>The r<br>files t<br>* Req | PPLICATION FOR APPRENTICESHIP<br>RADUATE)<br>name and photo associated with your Google account will be recorded when you upload<br>and submit this form. Not <u>Switch account</u> |  |
| Nam<br>Your                           | e *<br>answer                                                                                                    |  |
| Addr                                  | ress *<br>answer                                                                                                    |  |

3. Make relevant entries as per enclosed screen-shots .

| Name *<br>EXAMPLE               |  |
|---------------------------------|--|
| Address *<br>FACT LTD           |  |
| PIN Code *<br>683501            |  |
| Mobile Number *<br>9999999999   |  |
| Email *<br>training@factItd.com |  |

4. Candidates must make sure that the specified NATS ID is correct. Candidtes can refer <u>http://mhrdnats.gov.in/sites/default/files/NATS\_User\_Manual\_Student\_Enrol.pdf</u> for enrollment in NATS Portal.

|  | Email *<br>training@factItd.com                                                          |  |
|--|------------------------------------------------------------------------------------------|--|
|  | Student ID / User ID (NATS) *<br>SKLG11111111                                            |  |
|  | Aadhar No *<br>99999999999                                                               |  |
|  | Date of Birth *<br>Date<br>02/05/1996                                                    |  |
|  | Age as on 01.01.2020 *<br>23                                                             |  |
|  | sex *<br>Female ~                                                                        |  |
|  | Father's Name (10th Certificate) *<br>SAMPLE 1                                           |  |
|  | Mother's Name (10th Certificate) *<br>SAMPLE 2                                           |  |
|  | Category *<br>O GEN<br>O SC<br>O ST<br>O OBC<br>@ EWS                                    |  |
|  | Weather belonging to PwBD Category *<br>Ves<br>No                                        |  |
|  | Date of issue of ST/SC/OBC certificate ( if applicable)<br><sup>Date</sup><br>mm/dd/yyyy |  |
|  | Date of issue of PwBD certificate ( if applicable)<br>Date<br>mm/dd/yyyy                 |  |
|  | Date of issue of EWS certificate ( if applicable)<br>Date<br>11/02/2019                  |  |
|  | Is /was your father/ mother employed in FACT? *<br>Yes<br>No                             |  |
|  | Discipline * Chemical *                                                                  |  |
|  | Year and month of passing *<br>Date<br>05/02/2018                                        |  |
|  | Total marks secured on Max. Marks / CGPA *<br>7.7                                        |  |
|  | 96 Marks *<br>77                                                                         |  |
|  | First Class with minimum aggregate 60 %. * <ul> <li>Yes</li> <li>No</li> </ul>           |  |

5. Upload photo, signature and relevant documents in prescribed file format, size and dimensions.

On clicking 'Add File', a window 'insert file' appears, where you can upload files by clicking 'Drag files here'.

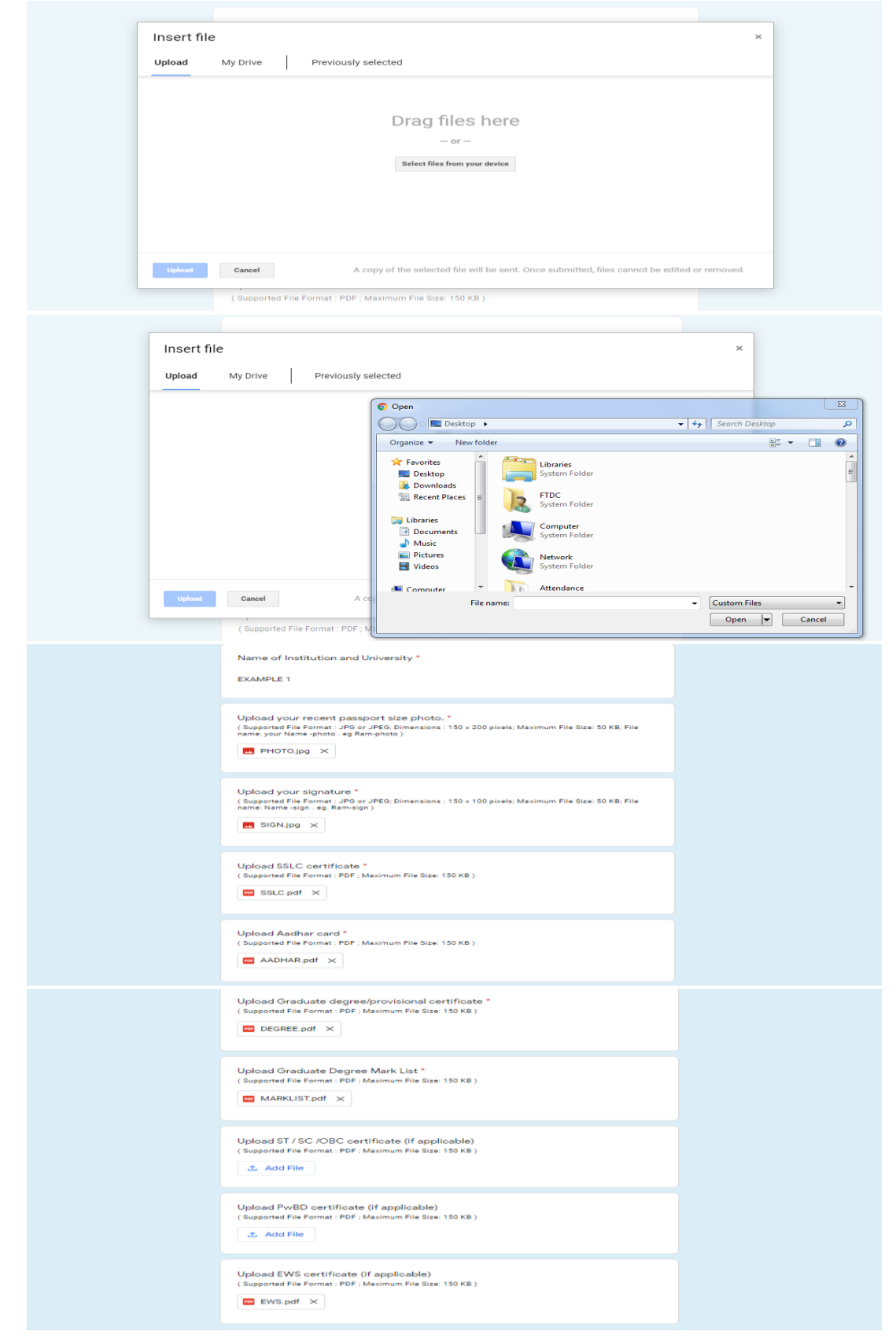

6. Before submission, verify the details and confirm the declaration.

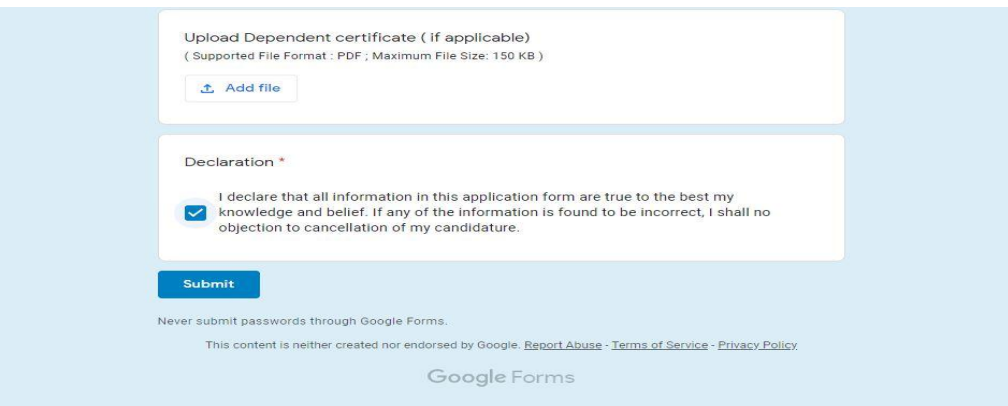

7. On submission, you would receive an acknowledgement as below.

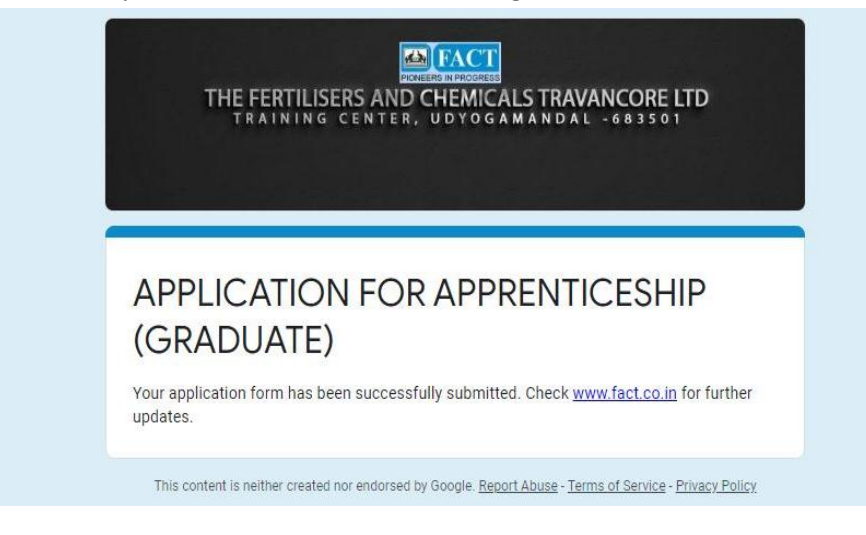